## การแปลงไฟล์จาก PDF เป็ น Text ไฟล์

เปิดโปรแกรม PDF to Text

| M<br>N<br>PDF Technologies | Default Programs |
|----------------------------|------------------|
| PDF to Text                | Help and Support |
| р<br>Р —                   |                  |
| Back                       |                  |
| Search programs and files  | Shut down        |
| Search programs and fues   | Shutdown         |

ขึ้นอยู่กับใช้ Windows ตามภาพ เป็น Windows 7 หากใช้ Windows อื่น จะมีวิธีเปิดโปรแกรมต่างกันไปเมื่อเปิดเสร็จ

ระบบจะแสดงดังภาพ

|                                                  | to Text                                       |                 |     |  |
|--------------------------------------------------|-----------------------------------------------|-----------------|-----|--|
| Tools & Compone                                  | nts for Serious Developers & Pow              | PDF to          | TEX |  |
| pen file                                         |                                               |                 |     |  |
| Onen PDE file                                    |                                               |                 |     |  |
| SaveText file                                    |                                               |                 |     |  |
| View text file after exporting                   | 1                                             |                 |     |  |
| Layout                                           | Encoding                                      | Convert pages   |     |  |
| O Flowing layout                                 | O ANSI                                        | From 0 🔹 To 0 🔹 |     |  |
| Physical layout                                  | O Unicode                                     |                 |     |  |
|                                                  |                                               |                 |     |  |
| 🔿 Raw order                                      | UTF-8                                         |                 |     |  |
| 🔘 Raw order                                      | Security                                      |                 |     |  |
| Concrete HTML mote                               | UTF-8     Security     Document open password |                 |     |  |
| Raw order     Generate HTML meta     Page breaks | UTF-8     Security     Document open password |                 |     |  |

เลือกไฟล์ PDF โดยคลิกปุ่ม ... เช็ค Physical layout และ เช็คUTF-8

| Organize 🔻 New             | folder |               | HE - [] @               |
|----------------------------|--------|---------------|-------------------------|
| ☆ Favorites ■ Desktop      | Name   | Date modified | Type<br>Adobe Acrobat D |
| Downloads                  |        |               |                         |
| 词 Libraries<br>📔 Documents | E      |               |                         |
| Music Pictures             |        |               |                         |
| Videos                     |        |               |                         |
|                            |        |               |                         |
| Local Disk (C:)            |        |               |                         |

## เลือกไฟล์ PDF ภาษีที่โหลดมาจากระบบจ่ายตรง แล้วคลิกปุ่ม Open

|                     | Components           | for Serious Developers & I        | Power Users |           | 4     | DF to TE |
|---------------------|----------------------|-----------------------------------|-------------|-----------|-------|----------|
| en file             |                      |                                   |             |           |       |          |
|                     |                      |                                   |             |           |       |          |
| Open PDF file       | C: เมื่อสุขานังสือ   | อรับรอง ปี 60 ลจpdf               |             |           |       |          |
| SaveText file       | C: เมื่อนี้ เหนือสือ | อรับรอง ปี 60 ดจtxt               |             |           |       |          |
| View text file afte | er exporting         |                                   |             |           |       |          |
| Layout              |                      | Encoding                          | Conve       | ert pages |       |          |
| Flowing layout      |                      | O ANSI                            | From        | 1         | To 15 | 9 🜩      |
| Physical layout     |                      | O Unicode                         |             |           |       |          |
| Raw order           |                      | OTF-8                             |             |           |       |          |
| 🔲 Generate HTML n   | neta                 | Security<br>Document open passwor | rd 🗌        |           |       |          |
| 🔽 Page breaks       |                      | Change permissions pas            | ssword      |           |       |          |

คลิกปุ่ม Convert

| Progress   |  |
|------------|--|
| Generating |  |
|            |  |
|            |  |
|            |  |

## รอสักครู่

| 🦳 🚓 ทนังสือรัง      | บรอง ปี 60 ลจ   | txt - Notepad                                          | l                          |                |
|---------------------|-----------------|--------------------------------------------------------|----------------------------|----------------|
| File Edit Forma     | at View Hel     | p                                                      |                            |                |
| New                 | Ctrl+N          | ที่จ่าย ใช้แนบพร้อมกับแบบแสดงรายการภาษี)               |                            |                |
| Open                | Ctrl+0          | ที่จ่าย เก็บไว้เป็นหลักฐาน) หนังสือรับรองการหักภ       | กษี ณ ที่จ่าย              |                |
| Save                | Ctrl+S          | ตามมาตรา 50 ทวิ แห่งประมวลรัษฎาก                       | 5                          | เลข            |
| Save As             |                 | 1 0-9                                                  | 940-00158-25-4             |                |
|                     |                 | เลขประจำตัวปร                                          | ระชาชน                     |                |
| Page Setup          |                 | รศึกษาขั้นพื้นฐาน                                      | เลขประจำตัวผู้เสียภาษีอากร |                |
| Print               | Ctrl+P          | งิบุคคล บริษัท สมาคม หรือคณะบุคคล )                    | ์ ( กรอกเฉพา:              | ะกรณีเป็นผู้ไป |
| Evit                |                 | ้งจันทร์เกษม เขตดุสิต กทม. 10300                       |                            |                |
| ( +II += 1          | บบบาทาางกาสู.   | 🗖 น ห้องเลขที่ ชั้นที่ เลขที่ ตรอก/ซอย หมู่ที่ ถนน ตำบ | ล/แขวง อำเภอ/เขต จังหวัด ) | 3-1019-0       |
| ผู้ถูกหักภาษี ณ ที่ | ี้จ่าย :-       | เล <sup>ื</sup> ขประจำตัวป <sub>ั</sub>                | ระชาชน                     |                |
|                     |                 | เลขประจำตัวผู้เสี                                      | <b>เ</b> ียภาษีอากร        |                |
| ชื่อ นางสาวพิมพ์    | ไจ ใจน้อย       |                                                        |                            |                |
| ( ให้ระบุว่าเ       | เป็น บุคคล นิดี | บุคคล บริษัท สมาคม หรือคณะบุคคล )                      | ( กรอกเฉพา:                | ะกรณีเป็นผู้ไม |
| ที่อย่ 30/5 หม่ 1   | 4 เขตตลิ่งชัน   | บ้างพรม กรงเทพมหานคร 101 70                            |                            |                |
| ้ ( ให้ระบฺ ชื่อ    | ออาคาร/หมู่บ้า  | น ห้องเลขที่ ชิ้นที่ เลขที่ ตรอก/ซอย หมู่ที่ ถนน ตำบล/ | ่แขวง อำเภอ/เขต จังหวัด )  |                |
| •                   | 0               | m                                                      |                            | •              |

เมื่อระบบแปลงไฟล์เรียบร้อยแล้ว จะแสดงไฟล์ Txt ขึ้นมาที่จอภาพ ให้คลิกที่ File เลือก Save AS...

| ) 🖉 📲 🕨 Con      | nputer | <ul> <li>Local D</li> </ul> | isk (C:) ► | •                                      | 44 | Search Local Disk (C:) |         | 1 |
|------------------|--------|-----------------------------|------------|----------------------------------------|----|------------------------|---------|---|
| Organize 🔻 🛛 New | folde  | ŗ                           |            |                                        |    | 833                    | •       | 0 |
| 📃 Desktop        | *      | Name                        |            | ^                                      |    | Date modifi            | ed      | - |
| Downloads        |        | Accou                       | nt         |                                        |    | 18/1/2019 3:           | 18 PM   | F |
| 🕍 Recent Places  |        | 📕 audio                     |            |                                        |    | 2/7/2017 2:4           | 4 PM    | 1 |
| <b>P</b>         |        | )) b6201                    |            |                                        |    | 18/1/2019 3:           | 33 PM   | I |
| Cal Libraries    |        | 📕 Dolby                     | PCEE4      |                                        |    | 29/6/2017 10           | 0:14 PM |   |
| · Committee      |        | 🐌 FFOutj                    | put        |                                        |    | 20/9/2018 12           | 2:35 PM |   |
| Computer         | s if   | 퉬 inetpu                    | b          |                                        |    | 30/6/2017 10           | ):35 AM | ġ |
| Local Disk (C:)  | 1.11   | 退 Intel                     |            |                                        |    | 29/6/2017 9:           | 52 PM   |   |
| Local Disk (D:)  |        |                             |            | 111                                    |    |                        |         | ۲ |
| File name:       | Neg. H | นังสือรับรอง ใ              | 1 60 aatxt | ANSI                                   |    |                        |         |   |
| Save as type:    | Text D | ocuments (*                 | .txt)      | Unicode<br>Unicode big endian<br>UTF-8 |    |                        |         |   |
| Hide Folders     |        |                             | Encoding:  | ANSI                                   | -  | Save                   | Cancel  |   |

ตรง Encoding เลือก ANSI แล้วคลิกปุ่ม Save

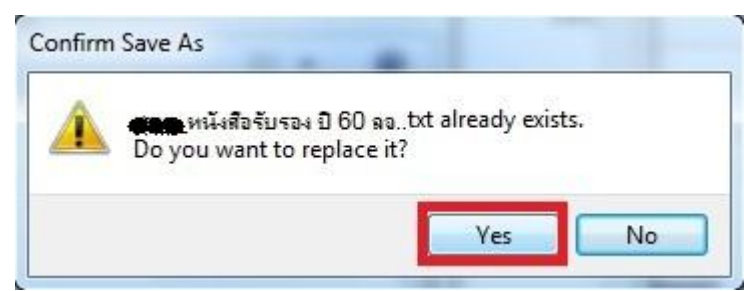

ระบบแจ้งว่ามีไฟล์อยู่แล้ว ให้คลิก Yes เพื่อบันทึกไฟล์ทับไฟล์เคิม ทำการปิคโปรแกรม